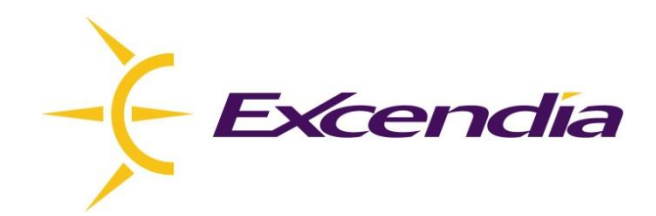

# **Excendia Software** Installation & Configuration Guide

Version 5.5.8

June 2010

#### **Table of Contents**

| 1 Prerequisites Checklist                            |
|------------------------------------------------------|
| 1.1 HARDWARE REQUIREMENTS                            |
| 1.2 Software requirements                            |
| 1.3 OTHER REQUIREMENTS                               |
| 2 Software Download Instructions                     |
| 3 Installation and Configuration                     |
| 3.1 PRE-INSTALLATION                                 |
| 3.2 LOGIN & START INSTALLATION                       |
| 3.3 MACHINE ADMINISTRATOR CREDENTIALS                |
| 3.4 LOCAL AREA CODES AND DIALING RULES               |
| 3.5 REGIONAL TAPI TELEPHONY SETTINGS                 |
| 3.6 EXCENDIA CONFIGURATION                           |
| 3.6.1 General                                        |
| 3.6.2 Speech Server                                  |
| 3.6.3 Web Manager                                    |
| 3.6.4 SMTP Server 10                                 |
| 3.6.5 Save the Excendia Configuration Parameters10   |
| 3.7 Excendia Licensing                               |
| 3.8 FINISH INSTALLATION                              |
| 4 Firewall Configuration                             |
| Appendix: TAPI configuration - Country and Area Code |
| PREREQUISITES CHECKLIST                              |
| CONFIGURATION INSTRUCTIONS                           |
| Troubleshooting                                      |
| THE BROWSER CANNOT DISPLAY THE WEB MANAGER SITE      |
| CANNOT START THE DEFAULT WEB SITE                    |

#### Prerequisites Checklist

### **1.1 Hardware requirements**

- □ Intel Pentium Quad Core or equivalent processor
- $\Box$  A minimum of 4GB of RAM. More RAM means better performance and faster response time.
- □ A minimum of 250MB of free disk space. The amount of additional disk space required varies depending on the number of subscribers and calls handled.

# **1.2 Software requirements**

- □ Windows 2003 Server (Standard Edition with the latest Service Pack) installed on the target computer
- **D** The following Widows components must be installed (Step 3 lists these requirements):
  - 1. ASP.NET
  - 2. IIS Server with the following IIS components:
    - Common Files
    - FrontPage 2002 Server Extensions
    - World Wide Web Service
    - Internet Information Services Manager
    - Active Server Pages
    - Server Side Includes
    - Remote Administration (HTML)
- □ IBM WebSphere Voice Server ASR and TTS speech engines compatible with MRCP

# **1.3 Other requirements**

- □ User name and password of the local machine administrator.
- □ Excendia Setup installation program
- □ A valid License Key from Excendia.

#### 2 Software Download Instructions

Go to the Excendia software download site at the following address:

http://download.excendia.com/

Download the Excendia Software Installation file.

#### 3 Installation and Configuration

# 3.1 Pre-installation

This section describes how to install Windows IIS and its required components (listed in section 1.2 above):

- 1. Go to Start -> Control Panel -> Add or Remove Programs
- 2. Click Add/Remove Windows Components
- 3. Check  $\sqrt{}$  the Application Server checkbox and click **Details**...

- 4. Check  $\sqrt{}$  the following components:
  - ASP.NET
  - Internet Information Services (IIS)

| Application Server                                                                                                    | ×                                          |
|----------------------------------------------------------------------------------------------------|--------------------------------------------|
| To add or remove a component, click the check box. A shaded box m<br>of the component will be installed. To see what's included in a compon | eans that only part<br>ent, click Details. |
| Sub <u>c</u> omponents of Application Server.                                                                                               |                                            |
|                                                                                                    |                                            |
| ASP.NET                                                                                                    | 0.0 MB                                     |
| 🗹 🙆 Enable network COM+ access                                                                                                    | 0.0 MB                                     |
| Enable network DTC access                                                                                                    | 0.0 MB                                     |
| 🗹 🍣 Internet Information Services (IIS)                                                                                                    | 27.4 MB                                    |
| 🗌 🚅 Message Queuing                                                                                                    | 7.0 MB                                     |
|                                                                                                    | -                                          |
| Description: IIS Includes Web, FTP, SMTP, and NNTP support, alo<br>for FrontPage Server Extensions and Active Server Pag                    | ng with support<br>jes (ASP).              |
| Total disk space required: 12.1 MB                                                                                                    | Details                                    |
| Space available on disk: 179765.0 MB                                                                                                    |                                            |
| ОК                                                                                                    | Cancel                                     |

- 5. Click **Details** for Internet Information Services (IIS) and check  $\sqrt{}$  the following components: - Common Files
  - FrontPage 2002 Server Extensions
  - Internet Information Services Manager
    World Wide Web Service

| Internet Information Services (IIS)                                                                                                    | ×                  |  |  |  |  |
|----------------------------------------------------------------------------------------------------|--------------------|--|--|--|--|
| To add or remove a component, click the check box. A shaded box means that only part<br>of the component will be installed. To see what's included in a component, click Details. |                    |  |  |  |  |
| Subcomponents of Internet Information Services (IIS):                                                                                                    |                    |  |  |  |  |
| 🔲 🔲 💭 File Transfer Protocol (FTP) Service                                                                                                    | 0.1 MB 🔺           |  |  |  |  |
| 🗹 🗬 FrontPage 2002 Server Extensions                                                                                                    | 14.6 MB            |  |  |  |  |
| 🗹 📸 Internet Information Services Manager                                                                                                    | 1.3 MB             |  |  |  |  |
| 🗆 🎯 Internet Printing                                                                                                    | 0.0 MB             |  |  |  |  |
| 🗆 🦓 NNTP Service                                                                                                    | 1.0 MB             |  |  |  |  |
| 🔲 📰 SMTP Service                                                                                                    | 1.2 MB             |  |  |  |  |
| 🔽 😥 World Wide Web Service                                                                                                    | 8.0 MB 💌           |  |  |  |  |
| Description: A core component of IIS that uses HTTP to exchange<br>Web clients on a TCP/IP network.                                                                               | e information with |  |  |  |  |
| Total disk space required: 12.1 MB                                                                                                    | Details            |  |  |  |  |
| Space available on disk: 179765.9 MB                                                                                                    |                    |  |  |  |  |
| DK                                                                                                    | Cancel             |  |  |  |  |

- 6. Click **Details** for World Wide Web Service and check  $\sqrt{}$  the following components:
  - Active Server Pages
  - Remote Administration (HTML)
  - Server-Side Includes

| World Wide Web Service                                                                                                    | ×                                |
|----------------------------------------------------------------------------------------------------|----------------------------------|
| To add or remove a component, click the check box. A shaded box means<br>of the component will be installed. To see what's included in a component, | that only part<br>click Details. |
| Sub <u>c</u> omponents of World Wide Web Service:                                                                                                   |                                  |
| 🗹 🔊 Active Server Pages                                                                                                    | 0.0 MB 📥                         |
| 🔲 🔊 Internet Data Connector                                                                                                    | 0.0 MB                           |
| 🗹 🚘 Remote Administration (HTML)                                                                                                    | 5.7 MB                           |
| 🗆 📴 Remote Desktop Web Connection                                                                                                    | 0.4 MB                           |
| Server Side Includes                                                                                                    | 0.0 MB                           |
| 🔲 🔊 WebDAV Publishing                                                                                                    | 0.0 MB                           |
| 🗹 👰 World Wide Web Service                                                                                                    | 1.9 MB 🔳                         |
| Description: Allow ASP files. Active Server Pages is always installed.                                                                              |                                  |
| Total disk space required: 12.1 MB                                                                                                    | Details                          |
| Space available on disk: 179766.8 MB                                                                                                    | 2                                |
| ОК                                                                                                    | Cancel                           |

Once the installation of the IIS and its components is complete, you can start installing Excendia.

# 3.2 Login & Start Installation

- 1. From your installation computer, log in as the Local Administrator.
- 2. Extract the downloaded file and double click on **ExcendiaSetup.exe**. The Setup will first install, if not already installed, the Microsoft .Net Framework Package and the Microsoft SQL Server 2000 Desktop Engine (MSDE 2000).

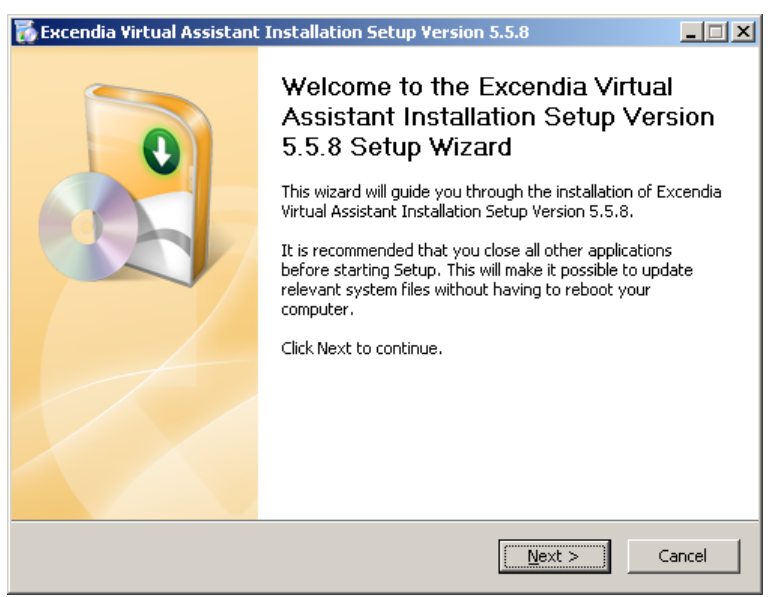

3. Read and accept the license agreement to continue the installation

| icense Agreement                                                                                                    |                                                                                                    |                                                                                           |                                                                   | 0                                                       |
|----------------------------------------------------------------------------------------------------|----------------------------------------------------------------------------------------------------|-------------------------------------------------------------------------------------------|-------------------------------------------------------------------|---------------------------------------------------------|
| Please review the licer<br>Assistant Installation 9                                                                                                    | ise terms before insta<br>ietup Version 5.5.8.                                                                                               | lling Excendia Virt                                                                       | ual                                                               |                                                         |
| Press Page Down to se                                                                                                    | e the rest of the agr                                                                                                    | eement.                                                                                   |                                                                   |                                                         |
| END USER LICE                                                                                                    | NSE                                                                                                    |                                                                                           |                                                                   |                                                         |
| CAREFULLY REA                                                                                                    | D ALL OF THE                                                                                                    | TERMS AND                                                                                 | CONDITIONS                                                        | OF                                                      |
| THIS AGREEMEN                                                                                                    | T PRIOR TO US                                                                                                    | ING THE SO                                                                                | FTWARE. US                                                        | ING THE                                                 |
| SOFTWARE PACK                                                                                                    | AGE INDICATES                                                                                                    | YOUR ACCE                                                                                 | PTANCE OF                                                         | THESE                                                   |
| TERMS AND CON                                                                                                    | DITIONS RYCE                                                                                                    | NDIA provi                                                                                | Nag tha SA                                                        | עסגעדעי                                                 |
| TERMS AND CON<br>(and any rela                                                                                                    | DITIONS. EXCE<br>ted documenta                                                                                                    | NDIA provi<br>tion) and                                                                   | des the SO<br>licenses i                                          | FTWARE<br>ts use ·                                      |
| TERMS AND CON<br>(and any rela<br>If you accept the term                                                                                                    | DITIONS. EXCE<br>ted documenta<br>s of the agreement, s                                                                                      | NDIA provi-<br>tion) and<br>elect the first opl                                           | des the SO<br>licenses i<br>ionbelow.Your                         | FTWARE<br>ts use ]<br>must accept th                    |
| ITERMS AND CON<br>(and any relation)<br>If you accept the term<br>agreement to install Ex-<br>continue                                                                          | DITIONS. EXCE<br>ted documenta<br>s of the agreement, s<br>ccendia Virtual Assista                                                           | NDIA provid<br>tion) and<br>elect the first op<br>nt Installation Se                      | des the SO<br>licenses i<br>ion below. You r<br>tup Version 5.5.4 | OFTWARE<br>ts use<br>must accept th<br>8. Click Next to |
| TERMS AND CON<br>(and any rela<br>If you accept the term<br>agreement to install Es<br>continue.                                                                                | DITIONS. EXCE<br>ted documents<br>s of the agreement, s<br>cendia Virtual Assista<br>of the License Agreen                                   | NDIA provi<br>tion) and<br>elect the first opi<br>nt Installation Se<br>ment              | des the SO<br>licenses i<br>ion below. You r<br>tup Version 5.5.4 | OFTWARE<br>ts use<br>nust accept th<br>8. Click Next t  |
| TERMS AND CON<br>(and any relation)<br>If you accept the term<br>agreement to install Ex-<br>continue.<br>I accept the terms<br>I accept the terms<br>I accept the terms        | DITIONS. EXCE<br>ted documents<br>s of the agreement, s<br>ccendia Virtual Assista<br>of the License Agree<br>e terms of the License         | NDIA provi<br>tion) and<br>elect the first opi<br>nt Installation Se<br>ment<br>Agreement | des the SO<br>licenses i<br>ion below. You r<br>tup Version 5.5.4 | FTWARE<br>ts use<br>nust accept th<br>8. Click Next t   |
| TERMS AND CON<br>(and any rela)<br>If you accept the term<br>agreement to install Ex-<br>continue.<br>• I accept the terms<br>• I do not accept the<br>rendia Installation Wizz | DITIONS. EXCE<br>ted documents<br>s of the agreement, s<br>ccendia Virtual Assista<br>of the License Agreen<br>a terms of the License<br>ard | NDIA provi<br>tion) and<br>elect the first opl<br>nt Installation Se<br>ment<br>Agreement | des the SO<br>licenses i<br>ion below. You r<br>iup Version 5.5.4 | FTWARE<br>ts use<br>nust accept th<br>3. Click Next t   |

### 3.3 Machine Administrator Credentials

The Administrator Credentials section is where you enter the user name and password of the local machine administrator. This is required to launch and run the Excendia Software applications.

| 😿 Excendia Virtual Assistant Installation Setup Version 5.5.8                                                          |
|----------------------------------------------------------------------------------------------------|
| The Administrator Credentials<br>Enter the password of the currently logged user (with local<br>Administrator rights). |
| Administrator Credentials<br>Administrator login name (ex : John.Smith)                                                |
| Administrator Administrator password                                                                                   |
|                                                                                                    |
|                                                                                                    |
| Excendia Installation Wizard                                                                                           |

Click Next to continue the Excendia installation and configuration.

# 3.4 Local Area Codes and Dialing Rules

You are now asked to enter the dialing rules so that Excendia can properly dial numbers in your area. You may choose to configure these during or after the installation. Selecting "Show me where I can set the local dialing rules" will display the Local Information window.

| Excendia Configuration         Local Area Codes and Dialing Rules         It is important that all your contacts' phone fields be specified in the canonical format (e.g. +1 (514) 765-8484 ). To format a phone number using the canonical format, in Outlook, double click on the phone number to show the "Check Phone Number" window.         It is also important that you set the local dialing rules, to specify your local area codes and the way the phone numbers should be dialed.         Image: Show me where I can set the local dialing rules.         Image: Image: Image | 😿 Excendia Virtual Assistant Installation Setup Version 5.5.8                                                                                                    |
|----------------------------------------------------------------------------------------------------|----------------------------------------------------------------------------------------------------|
| It is important that all your contacts' phone fields be specified in the canonical format (e.g. +1 (514) 765-8484 ). To format a phone number using the canonical format, in Outlook, double click on the phone number to show the "Check Phone Number" window.<br>It is also important that you set the local dialing rules, to specify your local area codes and the way the phone numbers should be dialed.                                                                                                    | Excendia Configuration Local Area Codes and Dialing Rules                                                                                                    |
| <ul> <li>Show me where I can set the local dialing rules.</li> <li>I will set the local dialing rules later.</li> </ul>                                                                                                    | It is important that all your contacts' phone fields be specified in the canonical format (e.g.<br>+1 (514) 765-8484 ). To format a phone number using the canonical format, in Outlook,<br>double click on the phone number to show the "Check Phone Number" window.<br>It is also important that you set the local dialing rules, to specify your local area codes and<br>the way the phone numbers should be dialed. |
|                                                                                                    | <ul> <li>Show me where I can set the local dialing rules.</li> <li>I will set the local dialing rules later.</li> </ul>                                                                                                    |
| Excendia Installation Wizard.                                                                                                    | Excendia Installation Wizard                                                                                                    |

# 3.5 Regional TAPI Telephony Settings

You need to configure the TAPI Telephony Settings for the region where the Excendia system is installed. Check if these settings have not been configured already.

| Phone and Modem Options                                                                                   | ?×     |  |  |  |  |
|----------------------------------------------------------------------------------------------------|--------|--|--|--|--|
| Dialing Rules Modems Advanced                                                                             |        |  |  |  |  |
| The list below displays the locations you have specified. Select the location from which you are dialing. |        |  |  |  |  |
| Location Area                                                                                             | Code   |  |  |  |  |
| O My Location 514                                                                                         |        |  |  |  |  |
|                                                                                                    |        |  |  |  |  |
|                                                                                                    |        |  |  |  |  |
|                                                                                                    |        |  |  |  |  |
|                                                                                                    |        |  |  |  |  |
|                                                                                                    |        |  |  |  |  |
| <u>N</u> ew <u>E</u> dit                                                                                  | Delete |  |  |  |  |
|                                                                                                    |        |  |  |  |  |
|                                                                                                    |        |  |  |  |  |
|                                                                                                    |        |  |  |  |  |
| OK Cance                                                                                                  | Apply  |  |  |  |  |

For instructions on how to configure these parameters, go to the TAPI Configuration appendix at the end of this installation guide. Here is a summary list of the tasks to do:

- (1) Double-click on your location. If it does not exist, click **New** to enter a new location name and select the Country/region and area code where Excendia is being installed.
- (2) Select the Area Code Rules tab and press New... to enter the dial settings of your location.
- (3) If you have another area code, select a new area code and specify the prefixes to be used for this area code.
- (4) If you have a list of prefixes to be used for this rule, enter them altogether by pressing the **Add...** button.

You can find telephone prefixes and other tariff information at <u>http://www.localcallingguide.com/</u> or by searching for "local calling guides" on the web.

|    | Before you can make any phone or modem connections,<br>Windows needs the following information about your current<br>location.<br>What country/region are you in now? |
|----|----------------------------------------------------------------------------------------------------|
|    | Canada 💌                                                                                                    |
| KČ | What area <u>c</u> ode (or city code) are you in now?                                                                                                    |
|    | If you dial a number to access an <u>o</u> utside line, what is it?                                                                                                   |
|    | The phone system at this location uses:                                                                                                    |
|    | ☞ Ione dialing C Pulse dialing                                                                                                    |

# 3.6 Excendia Configuration

As a first step, the installation program launches the Excendia Configuration Manager to help you configure your Excendia system.

#### 3.6.1 General

In the **General** section, enter the required information about your organization and specify the time zone, currency and country where the Excendia system is installed as well as the billing module used.

| s the billing mou         | ule useu.                                       |                            | 24             |
|---------------------------|-------------------------------------------------|----------------------------|----------------|
| 📽 Excendia Configura      | tion Manager                                    |                            | ×              |
| Use this Wizard to config | ure parameters used by Excendia app             | olications                 | Ser.           |
| 🕨 General                 | Enter the information about you<br>Company Name | r organization<br>Currency |                |
| Speech Server             | MyCompany                                       | fr-CA                      | -              |
|                           | Country Name                                    |                            |                |
| Web Manager               | Canada - US                                     |                            | -              |
| SMTP Server               | My Time Zone                                    |                            |                |
|                           | (GMT-05:00) Eastern Time (US                    | i & Canada)                |                |
| Finish                    | 🔲 Use Excendia Billing                          |                            |                |
|                           |                                                 | Next 🔋                     | <u>C</u> ancel |

#### 3.6.2 Speech Server

In the **Speech** Server section, select from the list or enter the speech server name then specify the TTS and ASR languages

| 🗳 Excendia Configurat                                                 | ion Manager                       | ×               |  |  |  |
|-----------------------------------------------------------------------|-----------------------------------|-----------------|--|--|--|
| Use this Wizard to configure parameters used by Excendia applications |                                   |                 |  |  |  |
| General Speech Server                                                 | Speech Server Name<br>Speech      | Refresh         |  |  |  |
| Web Manager<br>SMTP Server                                            | TTS Languages<br>English<br>en-US | ASR Languages   |  |  |  |
| Finish                                                                | French<br>fr-CA                   | French<br>fr-CA |  |  |  |
| OPrevious     Next                                                    |                                   |                 |  |  |  |

# 3.6.3 Web Manager

Use the **Web Manager** tab to specify the URL of the Web Portal used by users and administrators to access and manage their Excendia accounts.

- Notes:
- $\hfill\square$  This is not the Signup web site.
- Check "Show Credentials" to view the credentials to access your newly installed Excendia system from the Web and by phone.

| 📽 Excendia Configuration Manager 🛛 🔀                                  |                                                                                                    |                        |          |          |  |  |
|-----------------------------------------------------------------------|----------------------------------------------------------------------------------------------------|------------------------|----------|----------|--|--|
| Use this Wizard to configure parameters used by Excendia applications |                                                                                                    |                        |          |          |  |  |
| Enter the Excendia Web Manager URL                                    |                                                                                                    |                        |          |          |  |  |
| General                                                               | http:                                                                                                    | ://chevalley/Mobility/ |          |          |  |  |
| Speech Server                                                         | Server Note :<br>Your Excendia Web Manager will not be accessible from outside your<br>internal corporate network unless you configure it as a public Web site. |                        |          |          |  |  |
| Web Manager                                                           | ager How to login on Web Manager for the first time? 🔽 Show Credentials                                                                                         |                        |          |          |  |  |
| CHITP Course                                                          |                                                                                                    | Account                | User ID  | PIN      |  |  |
| SMTP Server                                                           |                                                                                                    | System Administrator   | excendia | excendia |  |  |
| Finish                                                                |                                                                                                    | Var Administrator      | var      | excendia |  |  |
|                                                                       |                                                                                                    | Company Administr      | company  | excendia |  |  |
|                                                                       |                                                                                                    | User Test              | 2000     | 2000     |  |  |
| Cancel                                                                |                                                                                                    |                        |          |          |  |  |

### 3.6.4 SMTP Server

Select SMTP to specify the mail server used by Excendia to send emails

| 📽 Excendia Configuration Manager |                                                  |                  |
|----------------------------------|--------------------------------------------------|------------------|
| Use this Wizard to configu       | re parameters used by Excendia applications      | E.               |
| General<br>Speech Server         | SMTP Server Host Name or IP Address<br>127.0.0.1 |                  |
| Web Manager                      | User authentication required                     |                  |
| Finish                           |                                                  |                  |
|                                  | <u>OPrevious</u> <u>Next</u>                     | 🔋 <u>C</u> ancel |

If the SMTP server requires authentication, check User authentication required to enter the user credentials.

| 🖋 Excendia Configuration Manager 🛛 🛛 🔀 |                                                  |                  |
|----------------------------------------|--------------------------------------------------|------------------|
| Use this Wizard to configu             | re parameters used by Excendia applications      | En construction  |
| General                                | SMTP Server Host Name or IP Address<br>127.0.0.1 |                  |
| Speech Server                          | Vulser authentication required                   |                  |
| Web Manager                            | Credentials                                      |                  |
| SMTP Server                            |                                                  |                  |
| Finish                                 | Password                                         |                  |
|                                        | Gerevious Sext                                   | 🔋 <u>C</u> ancel |

#### 3.6.5 Save the Excendia Configuration Parameters

Click Ok to save the configuration

| 🗳 Excendia Configuration Manager 🛛 🔀 |                                                                      |               |
|--------------------------------------|----------------------------------------------------------------------|---------------|
| Use this Wizard to configu           | re parameters used by Excendia applications                          | in the second |
| General                              | Congratulations !                                                    |               |
| Speech Server<br>Web Manager         | Your Excendia System has been succe<br>configured. Click Ok to save. | ssfully       |
| SMTP Server                          | C Send accounts credentials                                          |               |
| Finish                               |                                                                      |               |
|                                      | GPrevious Ok                                                         | Cancel        |

# 3.7 Excendia Licensing

As a second step, the installation program launches the Excendia License Activator to help you register and activate licenses for your Excendia system. The product registration and activation are done automatically via internet using the license key provided to you when you purchased your Excendia software.

Note that you can click **Skip** to skip this step for now. You will be able to run the Excendia Licensing utility later from the Windows Start Menu**. Start -> Excendia -> Settings -> Licensing** 

If you are ready to activate your Excendia product, enter the information required then click on **"Register and Activate Product**".

| 🍫 Excendia License Activator |                                                                                                    | × |
|------------------------------|----------------------------------------------------------------------------------------------------|---|
| Current Configuration        | Registration Request         First Name :       System         Last Name :       Administrator         Company :       Excendia         E-mail :       Admin@excendia.com         Telephone :       +1 (514) 765-8488         License Key :       PJJ4-W3QE-8SZ3 |   |
| Product Activation           | Skip                                                                                                    |   |

Once the licenses have been successfully activated, you should get a dialog box with the **"Licenses successfully activated**" message:

| Excendia License Activator |                                                   |  |
|----------------------------|---------------------------------------------------|--|
| (į)                        | Excendia License has been activated successfully. |  |
|                            | ОК                                                |  |

Review the information about your Excendia licenses, then press **Close** to exit the Excendia License Activator and continue your installation.

| License Key: PJJ4-W3QE-8SZ3<br>Mac Address: 505054503030<br>Server:<br>Host: chevalley<br>Ports: 8<br>Users: 80<br>Type: Evaluation<br>Expiration date: 5/24/2010 5:36:37 AM<br>Expirad: False<br>Renew Period: 48<br>Grace Period: 120 | First Name :<br>Last Name :<br>Company :<br>E-mail :<br>Telephone :<br>License Key ; | System<br>Administrator<br>excendia<br>Admin@excendia.com<br>+1 (514) 765-8488<br>PJJ4-W3QE-8SZ3 |
|----------------------------------------------------------------------------------------------------|--------------------------------------------------------------------------------------|--------------------------------------------------------------------------------------------------|
| Product Activation                                                                                                    | <br>                                                                                 |                                                                                                  |

# 3.8 Finish Installation

Click on **Finish** to complete the Excendia Software Installation.

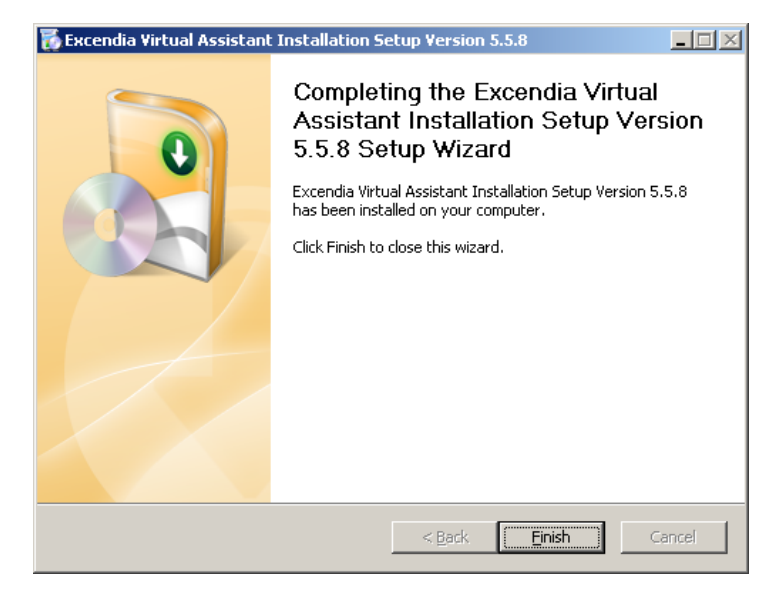

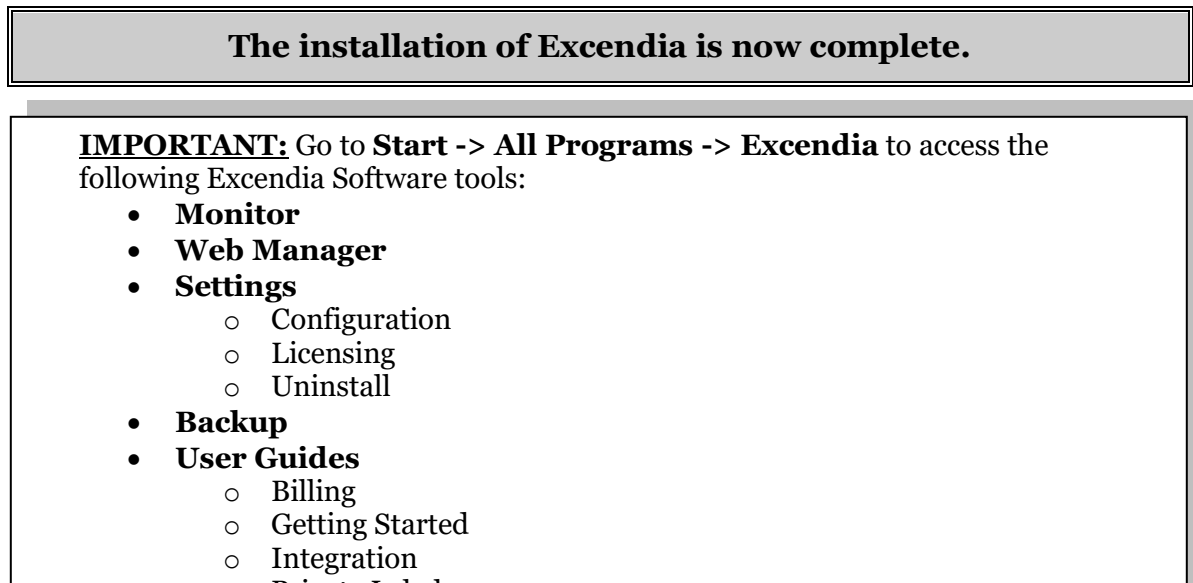

- Private Label
- Provisioning

#### **4** Firewall Configuration

The following ports should be open on the firewall protecting the Windows Server running the Excendia software (VoiceXML server and application modules):

| Port Name        | Port Number   | Excendia Usage                       |
|------------------|---------------|--------------------------------------|
| SIP Port         | UDP 5060      | to accept and make SIP calls         |
| RTP Ports        | 44000 – 45000 | to exchange audio during SIP calls   |
| RTP Ports        | 52000 - 54000 | to receive audio from the TTS server |
| Web Manager Port | 80            | to accept Web Manager sessions       |

# **Appendix: TAPI configuration - Country and Area Code**

#### **Prerequisites Checklist**

The country and area code Excendia will use to dial from.

#### **Configuration Instructions**

1. Open Phone and Modem Options in Control Panel.

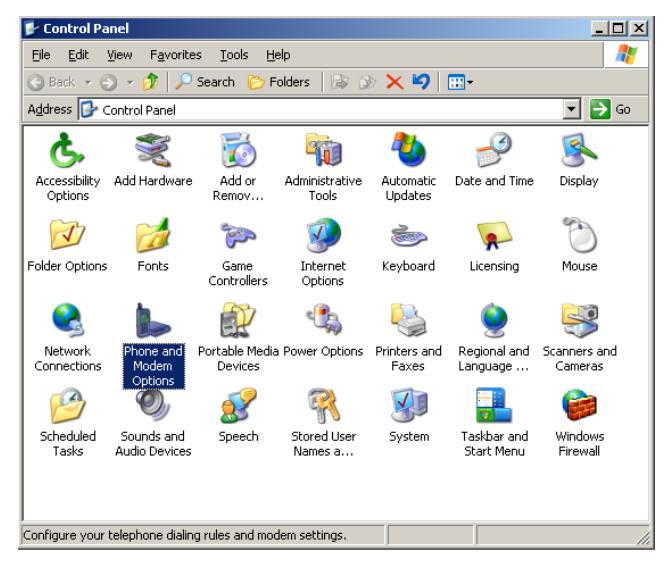

2. Double-click on your location or enter a new location by clicking **New...** 

| hone and Modem Options                                                              | ? ×                        |
|-------------------------------------------------------------------------------------|----------------------------|
| Dialing Rules Modems Advanced                                                       |                            |
| The list below displays the locations you h<br>location from which you are dialing. | nave specified. Select the |
| Locations:                                                                          |                            |
| Location                                                                            | Area Code                  |
| W My Location                                                                       | 514                        |
|                                                                                     |                            |
|                                                                                     |                            |
|                                                                                     |                            |
|                                                                                     |                            |
|                                                                                     |                            |
|                                                                                     |                            |
|                                                                                     |                            |
| <u>N</u> ew <u>E</u> c                                                              | it <u>D</u> elete          |
|                                                                                     |                            |
|                                                                                     |                            |
|                                                                                     |                            |
|                                                                                     |                            |
| OK                                                                                  | Cancel Apply               |
|                                                                                     |                            |

3. In the New Location window, enter a location name, select the Country/region and enter an area code.

| New Location                                                                                                    | ? × |
|----------------------------------------------------------------------------------------------------|-----|
| General Area Code Rules Calling Card                                                                                                    |     |
| Location name: Montreal                                                                                                    |     |
| Specify the location from which you will be dialing.                                                                                                    |     |
| Country/region: Area code:                                                                                                    | _   |
| Canada 🗾 514                                                                                                    |     |
| Dialing rules         When dialing from this location, use the following rules:         To access an outside line for local calls, dial:         To access an outside line for long-distance calls, dial:         Use this carrier code to make long-distance calls:         Use this carrier code to make international calls:         To disable call waiting, dial:         Dial using:         Image: Image: |     |
| OK Cancel Ap                                                                                                    | ply |

If your location has a carrier code for international calls (such as France), enter it as follows:

| Edit Location                                                                                                    | <u>? ×</u>         |
|----------------------------------------------------------------------------------------------------|--------------------|
| General Area Code Rules Calling Card                                                                                                    |                    |
| Location name: My Location                                                                                                    |                    |
| Specify the location from which you will be dialing.                                                                                                    |                    |
| Country/region:                                                                                                    | Area <u>c</u> ode: |
| France                                                                                                    | 1                  |
| Dialing rules<br>When dialing from this location, use the following rules:<br>To access an outside line for local calls, dial:<br>To access an outside line for long-distance calls, dial:<br>Use this carrier code to make long-distance calls:<br>Use this carrier code to make international calls:<br>To disable call waiting, dial:<br>Dial using: International Calls |                    |
| OK Cance                                                                                                    | I <u>A</u> pply    |

4. Certain locations have dialing rules that need to be specified. Go under the Area Code Rules tab and press **New...** to enter the dial settings of your current location.

| Edit Location                                                                                                    |
|----------------------------------------------------------------------------------------------------|
| General Area Code Rules Calling Card                                                                                                    |
| An area code rule determines how phone numbers are dialed from your<br>current area code to other area codes and within your area code.<br>Area code rules: |
| Area Code Prefixes Rule                                                                                                    |
| New                                                                                                    |
| Description                                                                                                    |
| Select a rule in the list above to view its description, or click New to<br>add a rule.                                                                     |
|                                                                                                    |
| OK Cancel Apply                                                                                                    |

5. This next window shows what rules you can apply to your calls. For example, if you need to insert the area code or not. You can also specify if all prefixes are used within this area code.

| Edit Area Code Rule                                                        | <u>? ×</u>                            |  |
|----------------------------------------------------------------------------|---------------------------------------|--|
| This area code rule will only apply to a<br>combination you specify below. | alls made to the area code and prefix |  |
| Area code you are calling:                                                 | Area code Prefix                      |  |
| Area code: 514                                                             | x-xxx-xxx-xxxx                        |  |
| _ Prefixes                                                                 |                                       |  |
| Specify the prefixes to be used for t                                      | his area code rule.                   |  |
| • Include all the prefixes within th                                       | s area code                           |  |
| C Include only the prefixes in the list below:                             |                                       |  |
| Prefixes to include:                                                       |                                       |  |
| <u>A</u> dd.                                                               |                                       |  |
| Dele                                                                       | te                                    |  |
| Rules                                                                      |                                       |  |
| When dialing phone numbers that o                                          | ontain the prefixes above:            |  |
| □ <u>D</u> ial: 1                                                          |                                       |  |
| ✓ Include the area <u>c</u> ode                                            |                                       |  |
|                                                                            | OK Cancel                             |  |

6. If you have another area code, click **New** select a new area code and specify the prefixes to be used for this area code.

| Edit Locat                    | ion                             |                                    |                                                                                     | ? X |
|-------------------------------|---------------------------------|------------------------------------|-------------------------------------------------------------------------------------|-----|
| General                       | Areal                           | Code Rules                         | Calling Card                                                                        |     |
| An area<br>current<br>Area co | a code i<br>area co<br>ode rule | ule determir<br>ode to other<br>s: | nes how phone numbers are dialed from your<br>area codes and within your area code. |     |
| Area                          | Code                            | Prefixes                           | Bule                                                                                |     |
| 450                           |                                 | Selected                           | Dial area code                                                                      |     |
| 514                           |                                 | All                                | Dial area code                                                                      | •   |
|                               |                                 |                                    | <u>N</u> ew <u>E</u> dit <u>D</u> elete                                             |     |
| Desc                          | ription-                        |                                    |                                                                                     |     |
| Dial t<br>code                | he area<br>; contai             | code befor<br>ning the pre         | e the number for calls within the 450 area<br>fixes you specified.                  |     |
|                               |                                 |                                    | OK Cancel Ap                                                                        | oly |

7. If you have a list of prefixes to be used for this rule, enter them altogether by pressing the **Add...** button.

| Edit Area Code Rule                                                                                        | ? ×   |  |  |  |  |
|----------------------------------------------------------------------------------------------------|-------|--|--|--|--|
| This area code rule will only apply to calls made to the area code and p<br>combination you specify below. | refix |  |  |  |  |
| Area code you are calling:     Area code     Prefix       Area code:     450     X-XXX-XXX-XXX             | ×××   |  |  |  |  |
| _ Prefixes                                                                                                 | _     |  |  |  |  |
| Specify the prefixes to be used for this area code rule.                                                   |       |  |  |  |  |
| C Include all the prefixes within this area code                                                           |       |  |  |  |  |
| Include only the prefixes in the list below:<br>Prefixes to include:                                       |       |  |  |  |  |
| 203         ▲           205         ▲           207         ▼             Delete                           |       |  |  |  |  |
| Rules                                                                                                    |       |  |  |  |  |
| When dialing phone numbers that contain the prefixes above:                                                |       |  |  |  |  |
| 🗖 <u>D</u> iat: 1                                                                                          |       |  |  |  |  |
| ✓ Include the area <u>c</u> ode                                                                            |       |  |  |  |  |
| OK Cance                                                                                                   |       |  |  |  |  |

Enter the list of prefixes separated by spaces in the Add Prefix box.

| Add Prefix                       |                            | ? × |
|----------------------------------|----------------------------|-----|
| Enter one or more prefixes separ | rated by spaces or commas. |     |
| <u>P</u> refixes:                |                            |     |
|                                  |                            |     |
|                                  | OK Cancel                  |     |

*These prefixes and other tariff information are provided by an independent web site* <u>http://www.localcallingguide.com/</u> or search for "local calling guides" using a web search engine.

#### As an example, the list of prefixes that do not require 1 before 450 when called from 514-Montreal (for TAPI configuration) is as follows:

203 205 207 210 212 213 214 215 222 224 225 227 240 244 245 246 247 248 258 268 270 280 281 294 321 336 340 341 346 347 348 349 357 358 359 368 392 419 420 421 424 427 429 430 433 434 435 437 439 441 442 443 444 445 446 447 448 449 451 452 454 455 458 460 461 462 463 464 465 466 467 468 470 471 472 473 474 475 476 477 478 479 491 492 495 505 506 508 510 515 523 524 536 537 540 541 542 543 545 547 550 552 557 562 563 566 571 572 573 575 580 581 582 583 584 585 586 587 588 589 594 595 596 597 603 608 612 613 614 615 616 617 618 619 621 622 623 624 625 627 628 629 632 633 635 638 640 641 645 646 647 648 649 650 651 652 653 654 655 656 657 658 659 661 662 663 664 665 666 667 668 669 670 671 672 674 676 677 678 679 680 681 682 683 684 685 686 687 688 689 691 692 696 698 699 701 702 708 709 713 714 715 716 717 718 719 720 721 722 723 724 725 727 728 729 731 732 733 735 736 737 738 748 752 761 763 766 767 781 785 786 787 795 806 822 825 826 827 828 831 834 838 849 853 857 860 861 862 863 865 869 882 891 892 893 896 901 902 904 905 922 923 926 928 929 952 961 962 963 964 965 966 967 968 969 970 971 972 973 974 975 978 979 980 981 982 984 985 986 988 995 996

#### The TAPI configuration is now complete.

# Troubleshooting

#### The browser cannot display the Web Manager site

□ In the Internet Information Services (IIS), Start the default Web site if it's stopped

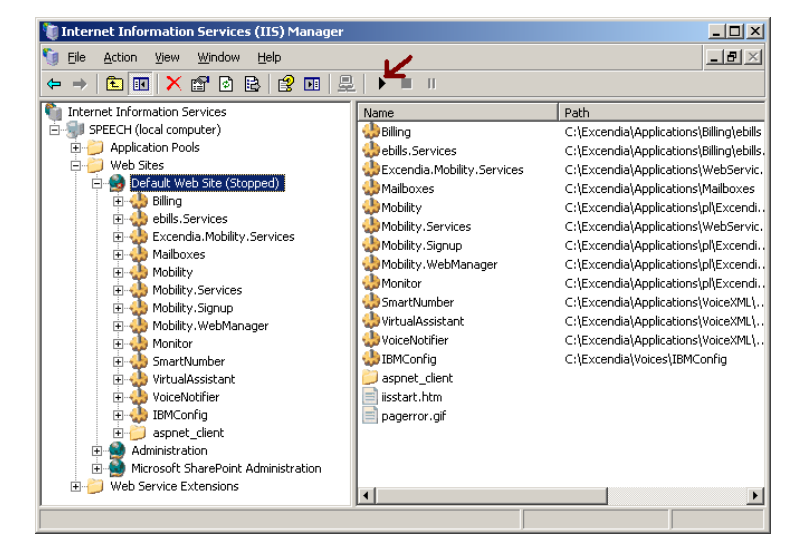

Excendia license activation failed

| Excendia License Activator |                                                        |  |  |  |  |
|----------------------------|--------------------------------------------------------|--|--|--|--|
| (į)                        | Excendia License Activation Failed. Mac Address Error. |  |  |  |  |
|                            | (OK                                                    |  |  |  |  |

□ Contact the system administrator

#### Cannot start the default web site

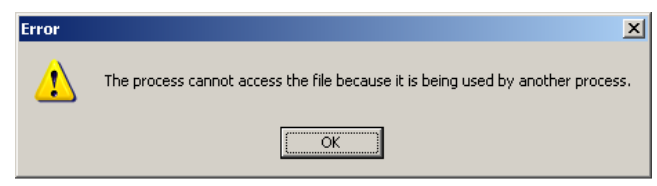

- Check if another process is using the port 80
- If IBM WebSphere is installed on the same server, go to Control Panel => Administrative Tools then click Services
- Stop the service IBM HTTP Server 1.3.28 and change the start-up type to manual
- □ Start the Default Web Site from Internet Information Services

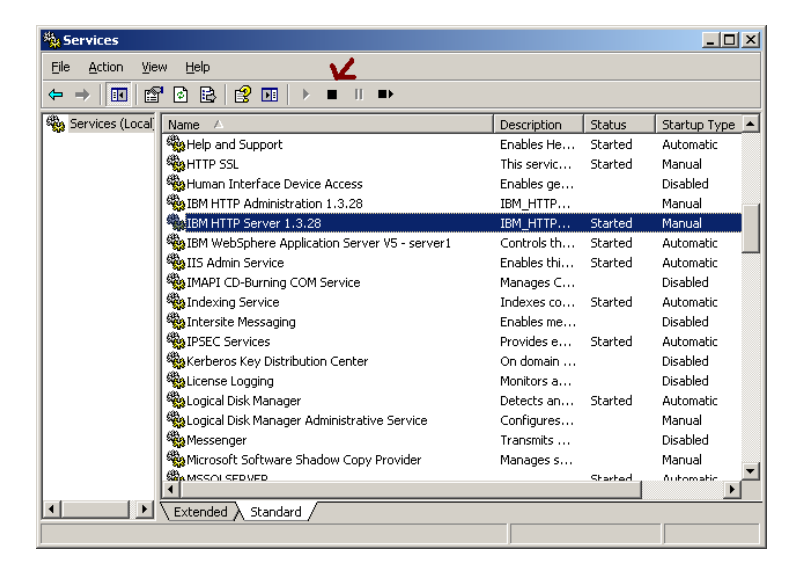